## UTEP Secure Mac Setup

- 1. From the desktop, click on the wireless icon at the top right of the screen.
- 2. From the list of available connections, select utepsecure. This will open a prompt with fields to enter your credentials.

| 🌲 🎹 🕙 🕴 100%                                  | <u>ج</u> | <u> </u>    |
|-----------------------------------------------|----------|-------------|
| Wi-Fi: Looking for Networks<br>Turn Wi-Fi Off |          | 246<br>2715 |
| √ eduroam                                     |          | ((:         |
| AMX_KH601                                     |          | Ô           |
| test-ssid                                     |          | ŝ           |
| utepsecure                                    |          | ŝ           |
| utepwl1                                       |          | ((¢         |
| Join Other Network                            |          |             |
| Create Network<br>Open Network Preferences    |          |             |

|   | The Wi-Fi network "utepsecure" requires WPA2<br>enterprise credentials. |                       |  |
|---|-------------------------------------------------------------------------|-----------------------|--|
|   | Mode:                                                                   | Automatic ‡           |  |
|   | Username:                                                               | utep user name        |  |
|   | Password:                                                               | •••••                 |  |
|   |                                                                         | Show password         |  |
|   |                                                                         | Remember this network |  |
| ? |                                                                         | Cancel Join           |  |

- 3. Enter your UTEP user name and password. Check the "Remember this network" checkbox.
- 4. Click the "Join" button.

If your authentication passes, then you are connected to the utepsecure wireless network.